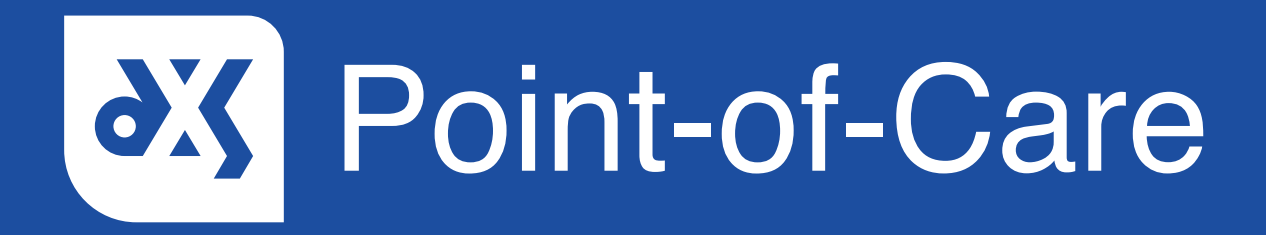

#### **User Guide**

How to Save a Leaflet from the Education Section

### Introduction

Patient leaflets from the 'Education' section in DXS Point-of-Care can be saved to the patient's record or to your computer. This guide will show you how to save a patient leaflet.

#### Instructions

1. Open DXS Point-of-Care and navigate to the relevant patient leaflet in the 'Education' section.

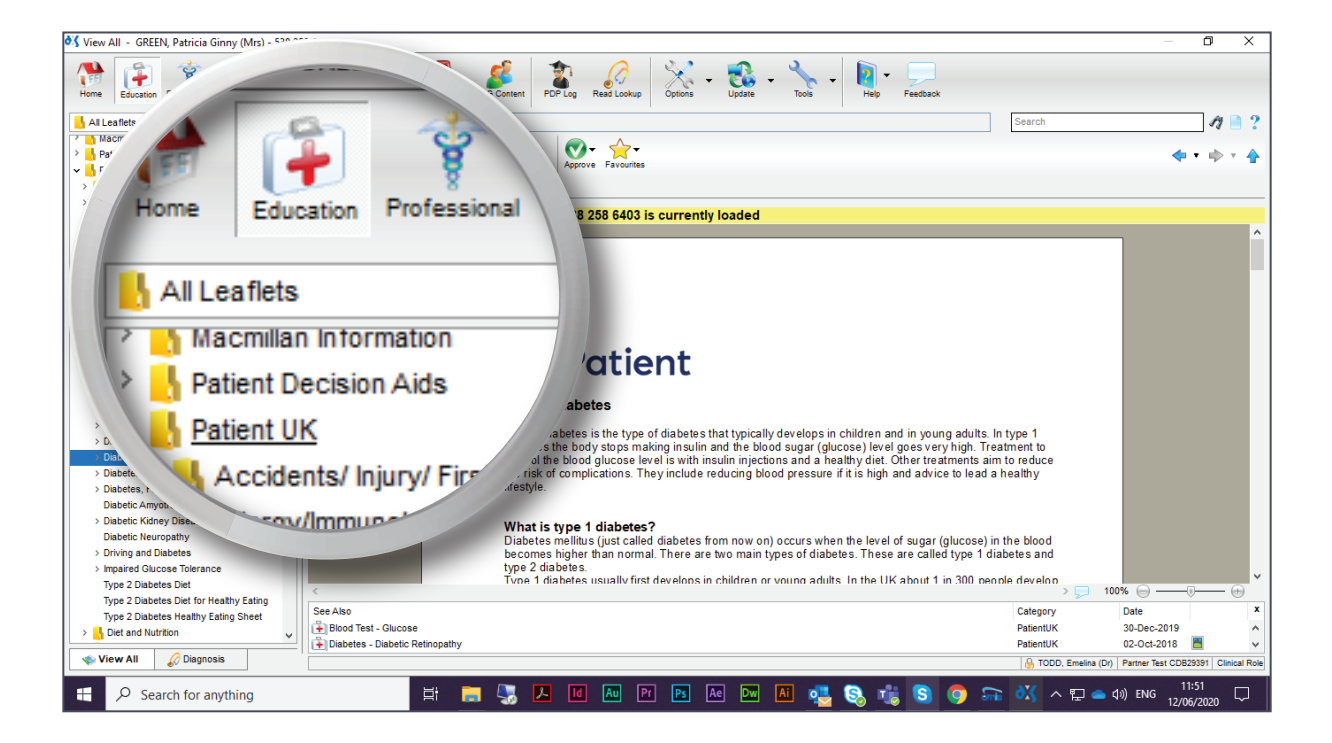

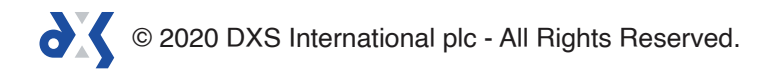

2. To save a patient leaflet, click 'Save' and select 'Save to Patient Record' from the drop-down menu.

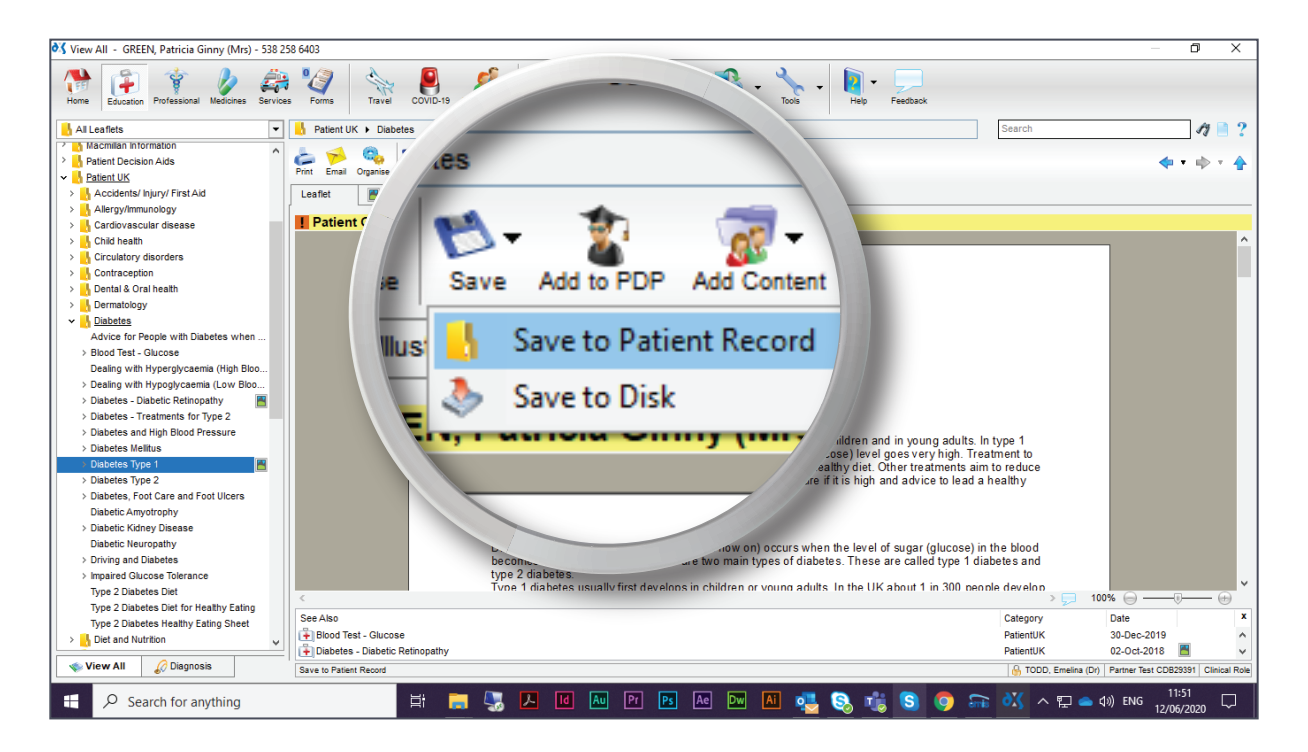

3. A pop-up will appear, confirming that you have chosen to save the leaflet to the current patient's record. Click 'Save to Patient Record'.

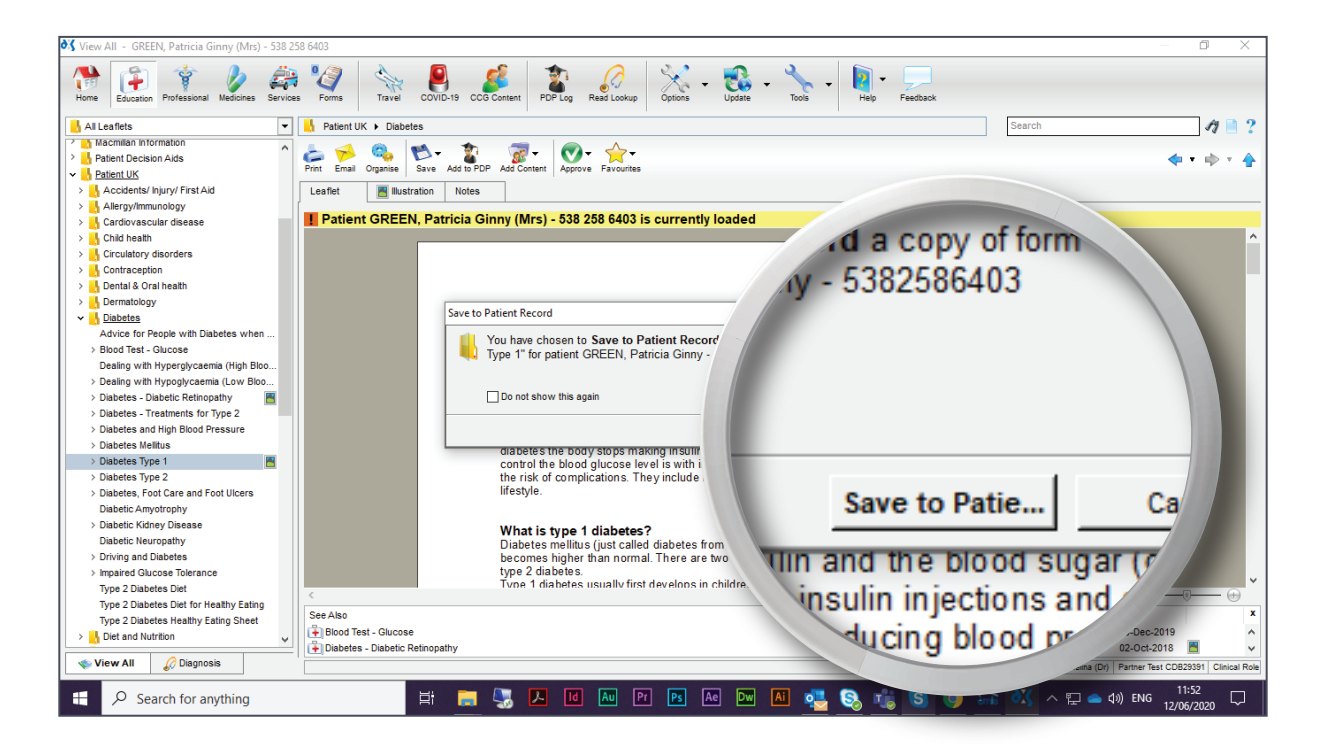

4. A notification will appear stating that the leaflet is being saved to the patient's record.

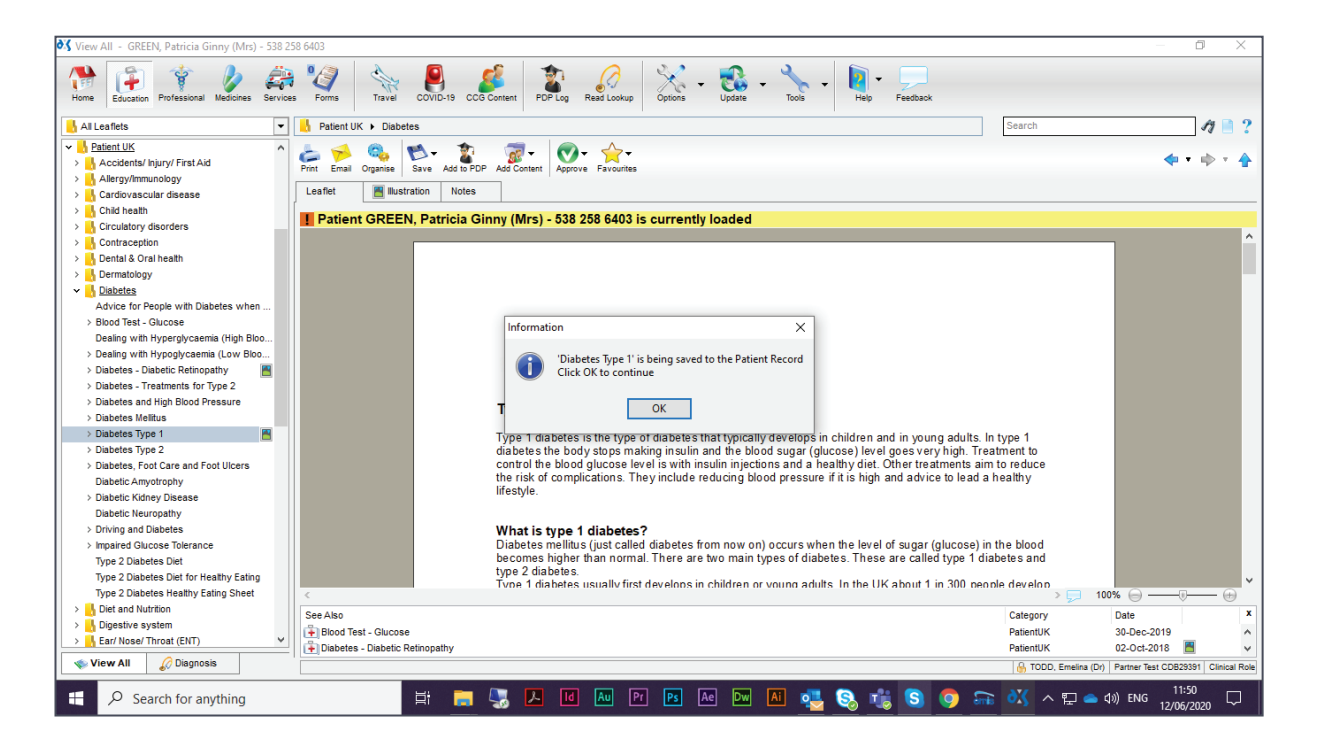

5. Click 'Save' and select 'Save to Disk' from the drop-down menu to save the leaflet on your computer.

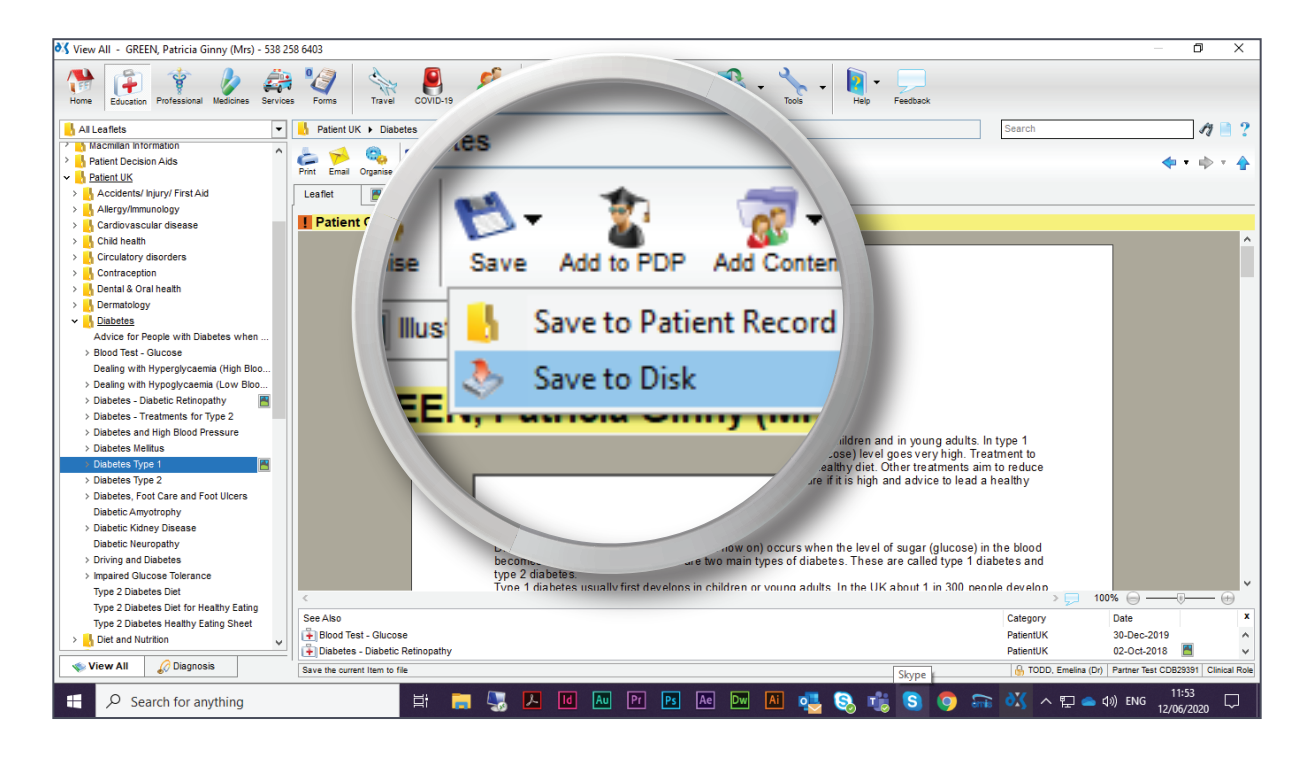

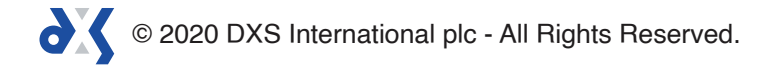

6. Select the chosen location and click 'Save'.

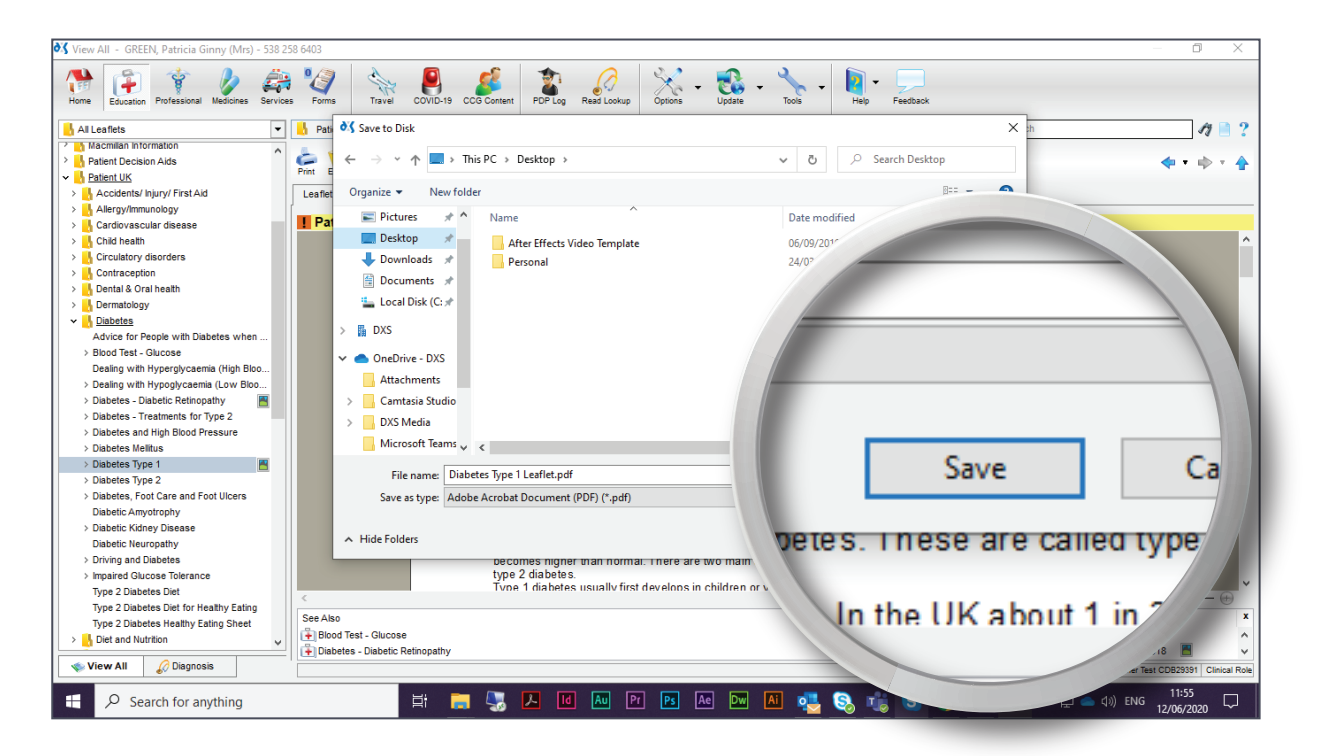

7. A notification will appear confirming that the leaflet has successfully saved to your computer.

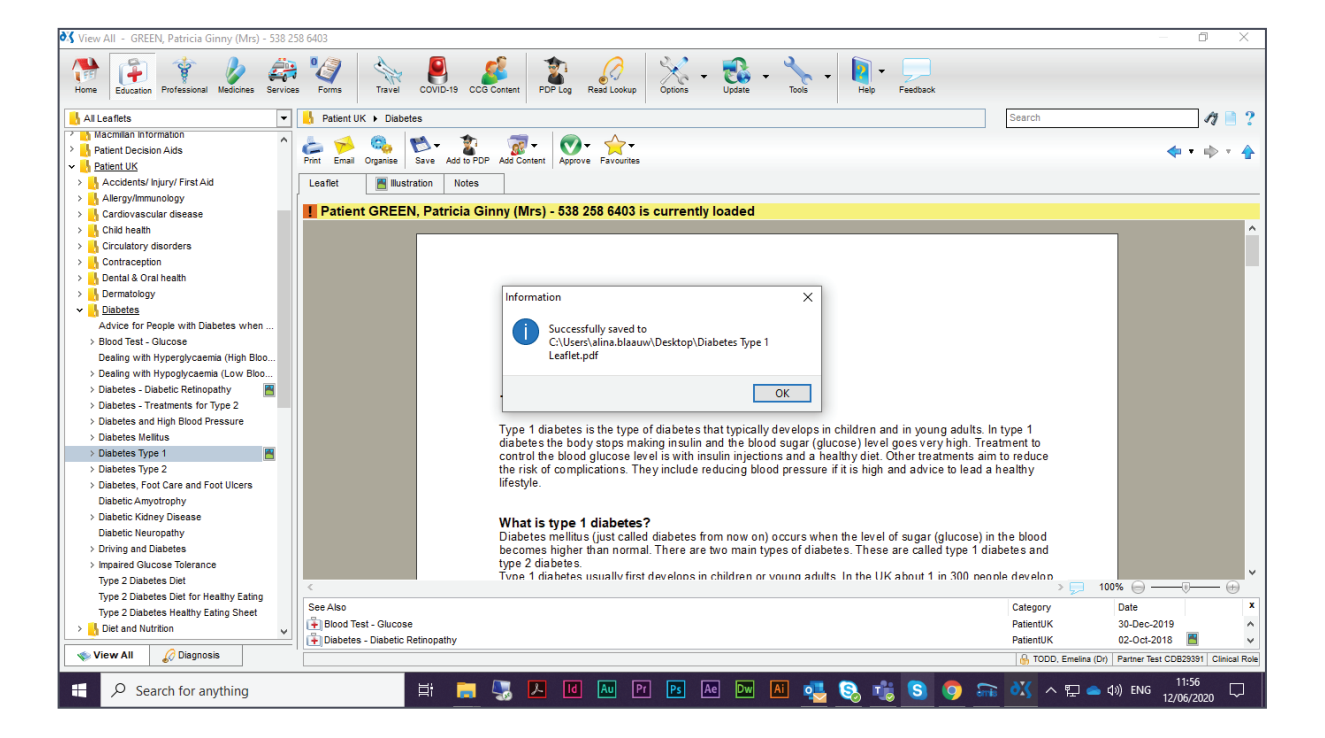

© 2020 DXS International plc - All Rights Reserved.

# Support

0800 028 0004 (option 1)

support-uk@dxs-systems.com

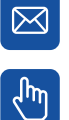

dxs-systems.co.uk

## Training

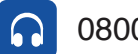

0800 028 0004 (option 2)

training@dxs-systems.co.uk  $\boxtimes$ 

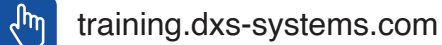

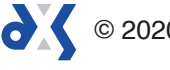